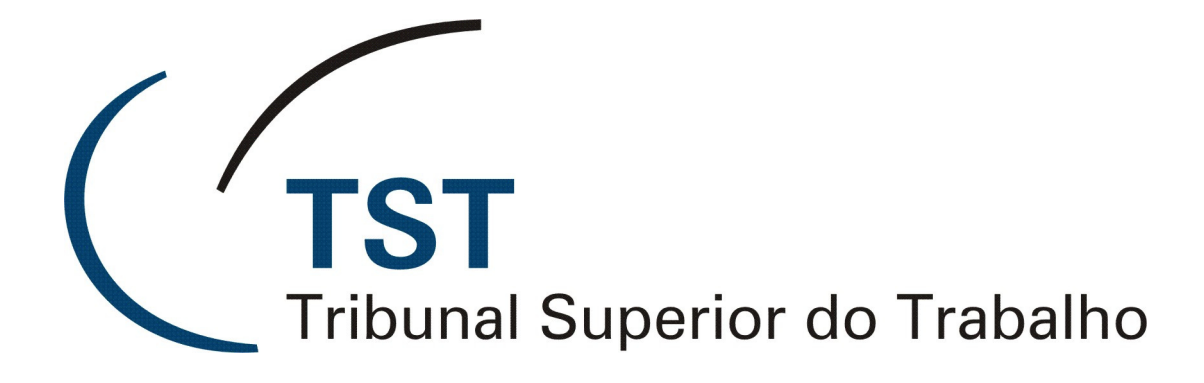

JUSTIÇA DO TRABALHO

SISTEMA DE INFORMAÇÕES JUDICIÁRIAS

MANUAL – MÓDULO DE CONTROLE DE PUBLICAÇÕES (Versão 1.0)

17 de Abril de 2009

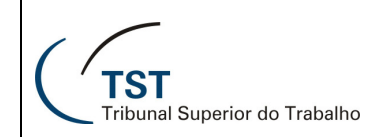

# SETIN – CDS – SJUD Módulo de Controle de Publicações – SIJ

### 1. SUMÁRIO

| 1. Sumário2                                |
|--------------------------------------------|
| 2. Apresentação 3                          |
| 3. Visão Geral do Sistema 3                |
| 4. Acesso ao Sistema 3                     |
| 5. Página Inicial do Sistema 4             |
| 6. Perfil Publicador 4                     |
| 6.1. Intimação4                            |
| 6.1.1. Consultar/Gerar ofício5             |
| 6.1.1.1. Gerar ofícios5                    |
| 6.1.1.1.1. Retirar pendências7             |
| 6.1.1.1.1.1. Gerar intimação7              |
| 6.1.1.1.1.2. Não gerar intimação8          |
| 6.1.1.1.1.3. Adiar                         |
| 6.1.1.1.2. Definindo o órgão de intimação8 |
| 6.1.1.2. Consultar ofícios10               |
| 6.1.1.3. Visualizar PDF12                  |
| 6.1.1.4. Regerar ofício12                  |
| 6.1.2. Registrar Ciência13                 |
| 7. Perfil Gerente                          |
| 7.1. Configuração15                        |
| 7.1.1. Unidade de Publicação15             |
| 7.1.1.1. Alterar Unidade Administrativa16  |
| 7.1.1.2. Consultar Usuários16              |
| 7.1.1.3. Incluir Usuário17                 |
| 7.1.1.4. Alterar Usuário17                 |
| 7.1.1.5. Excluir Usuário18                 |
| 7.2. Intimação                             |
| 7.2.1. Consultar/Gerar Ofício20            |

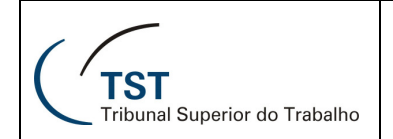

#### SETIN – CDS – SJUD Módulo de Controle de Publicações – SIJ

### 2. APRESENTAÇÃO

O sistema permitirá que as unidades que publicam decisões ou despachos possam gerar ofícios de intimação para as partes envolvidas, gerenciar prazos e recursos, fazer conclusão, remessa ou baixa de processos no término do prazo e gerar certidões.

O sistema terá como usuários todos os órgãos judicantes (Turmas, SDI-1, SDI-2, SETPOEDC), Secretaria Judiciária (SEJUD) e Coordenadoria de Recursos (CREC).

#### 3. VISÃO GERAL DO SISTEMA

O sistema de controle de publicações possui dois cenários relativos às intimações:

- 1. Consultar e gerar ofícios
- 2. Registrar a ciência dos ofícios enviados

O sistema também possui uma diferenciação de acordo com o perfil de quem o utiliza, sendo apresentadas as funcionalidades específicas de cada perfil, conforme o seguinte critério:

- Gestor (Administrador do Sistema) Responsável por gerenciar as informações utilizadas por todos os usuários do sistema nas diversas unidades do TST.
- 2. Gerente Responsável por assinar os ofícios de intimação.
- Publicador Todos os publicadores de eventos do TST.

#### 4. ACESSO AO SISTEMA

- O acesso ao sistema poderá ser efetuado da seguinte maneira:
  - digitando-se a url correspondente ao sistema https://aplicacao.jt.jus.br/controlepublicacao

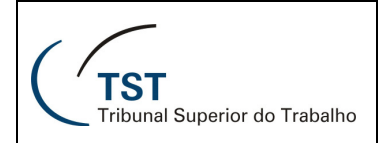

### 5. PÁGINA INICIAL DO SISTEMA

A tela inicial do sistema é a apresentada a seguir. Informe seu **Código** (a) e **Senha** (b), que são os mesmos usados para acesso ao SIJ, e clique no botão **Entrar** (c) ou pressione a tecla **Enter** para ter acesso ao sistema, conforme demonstra a tela a seguir:

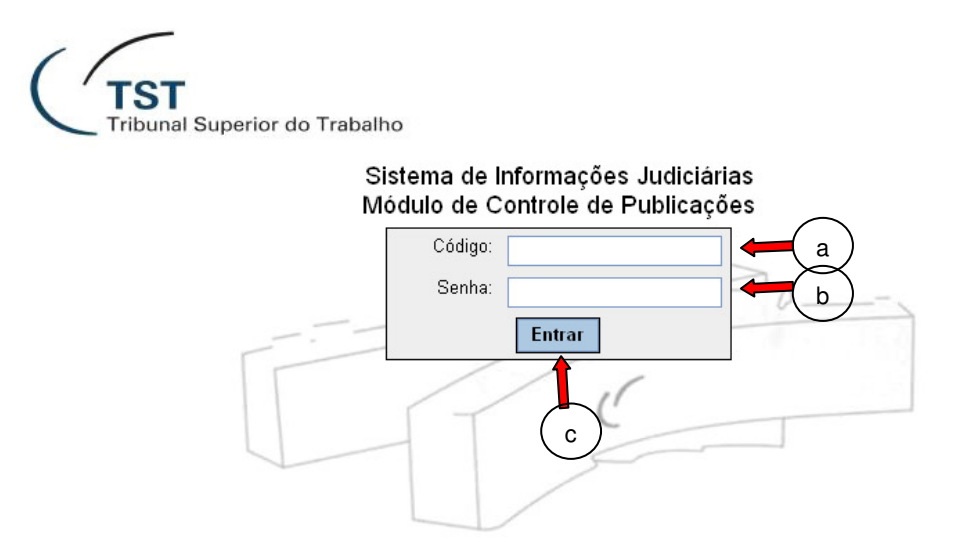

Uma vez autenticado no sistema, serão apresentadas as opções permitidas para seu perfil de usuário.

#### 6. PERFIL PUBLICADOR

#### 6.1. INTIMAÇÃO

Este perfil tem como responsabilidade a geração de ofícios de intimação e o registro da ciência das partes intimadas.

As opções disponíveis para este perfil são:

| TST<br>Tribunal Superio | n do l | SISTEMA DE CONTROLE DE PUBLICAÇÕES<br>Página Inicial |
|-------------------------|--------|------------------------------------------------------|
| Intimação               | Sair   |                                                      |
| Gerar Ofício            |        |                                                      |
| Registrar Ciência       |        |                                                      |
|                         | al S   | uperior do Trabalho                                  |

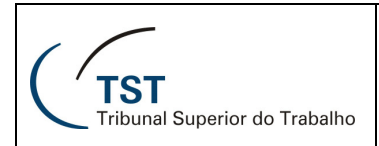

## 6.1.1. CONSULTAR/GERAR OFÍCIO

Este cenário é acessado pelo menu **Intimação**, item **Consultar/Gerar Intimação**. Aqui o sistema mostra uma tela com filtros que podem ser preenchidos para refinar uma busca por ofícios. É também a partir desta tela que se inicia a opção de geração de ofícios.

| ntimação Sair           |                                                                                                    |
|-------------------------|----------------------------------------------------------------------------------------------------|
| * Campos Obrigatórios   | Consultar Limpar PDF Regerar Oficio                                                                                     |
|                         |                                                                                                    |
| Unidade Administrativa: | SETPOEDC- Secretaria do Tribunal Pleno, do Órgão Especial e da Seção Especializada em Dissídios Coletivos Gerar Oficios |
| * Responsável:          |                                                                                                    |
| * Matéria Intimada:     |                                                                                                    |
| Número do Ofício:       | / SETPOEDC (número / ano / unidade)                                                                                     |
| Número do Processo:     | I                                                                                                    |
| Data Oficio:            | 📰 a 🔤 (dd/mm/aaaa)                                                                                                    |
| Data Publicação:        | 📰 a 🔤 (dd/mm/aaaa)                                                                                                    |
| Situação do Ofício:     | ▼                                                                                                    |
| Nenhum item encontrado. |                                                                                                    |
|                         |                                                                                                    |
|                         |                                                                                                    |
| Atenção!                |                                                                                                    |
| Repare que há u         | ma linha formando um retângulo ao redor dos campos "Unidade                                                             |
| Administrativa",        | "Responsável", "Matéria Intimada" e do botão "Gerar Ofícios".                                                           |
| Estes campos so         | io utilizados para aerar novos ofícios de intimação além de                                                             |
| nodorom cor util        | izados como filtro do nosquisa                                                                                          |
| pouerem ser um          |                                                                                                    |
|                         |                                                                                                    |

| Unidade Administrativa: | SETPOEDC- Secretaria do Tribunal Pleno, do Órgão Especial e da Seção Especializada em Dissídios Coletivos | Gerar Oficios |
|-------------------------|----------------------------------------------------------------------------------------------------|---------------|
| * Responsável:          | V                                                                                                    |               |
| * Matéria Intimada:     | ✓                                                                                                    |               |

# 6.1.1.1. GERAR OFÍCIOS

Para gerar novos ofícios de intimação para os eventos publicados, a partir da tela mostrada no item <u>CONSULTAR/GERAR OFÍCIO</u>, selecione o **Responsável** e a **Matéria Intimada**. A seguir clique no botão **Gerar Ofícios**.

| Unidade Administrativa: | SETPOEDC- Secretaria do Tribunal Pleno, do Órgão Especial e da Seção Especializada em Dissídios Coletivos | Gerar Ofícios 🗲 |  |
|-------------------------|----------------------------------------------------------------------------------------------------|-----------------|--|
| * Responsável:          | ×                                                                                                    |                 |  |
| * Matéria Intimada:     | <b>v</b>                                                                                                  |                 |  |

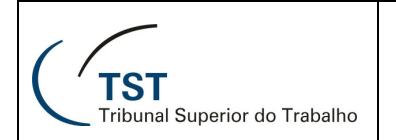

O sistema procura todos os eventos publicados entre a data de implantação na unidade e a data atual que envolvam entes públicos e que ainda não tenham ofício de intimação gerado. Estes eventos serão listados na seção "Ofícios Pendentes", permitindo que você escolha entre gerar e não gerar o ofício de intimação ou adie esta decisão para outro momento.

Ofícios Pendentes

|      | <u>Matéria Intimada</u> 🔶      | Número do Processo           | Nome da parte                              | Órgão Intimação |
|------|--------------------------------|------------------------------|--------------------------------------------|-----------------|
|      | Despacho                       | AIRR - 1394/1992-008-10-40.1 | União                                      | Adiar 💌         |
|      | Despacho                       | AIRR - 1407/1991-033-01-40.0 | União                                      | Adiar 💌         |
|      | Despacho                       | AIRR - 2107/2003-044-15-40.0 | Instituto Nacional do Seguro Social - INSS | Adiar 🔽         |
|      | Despacho                       | AIRR - 404/2005-661-05-40.2  | Instituto Nacional do Seguro Social - INSS | Adiar 🗸         |
|      | Despacho                       | AIRR - 5658/2002-906-06-00.7 | União                                      | Adiar 🔽         |
|      | Despacho                       | AIRR - 666/1989-018-01-40.7  | União                                      | Adiar 💌         |
|      | Despacho                       | AIRR - 796/2003-062-15-40.0  | Instituto Nacional do Seguro Social - INSS | Adiar 💌         |
|      | Despacho                       | SS - 186234/2007-000-00-00.3 | União                                      | Adiar 💌         |
| Exno | rtar para: 🗖 CSV I 🕱 Excel I 🐼 | 1 XMI                        |                                            |                 |

Quando o sistema não puder definir automaticamente qual órgão deve ser intimado para uma parte de um processo, ele pedirá que você informe o órgão. Esses processos serão listados na seção "**Definir o Órgão de Intimação**", e você deverá informar qual órgão responderá por cada parte nos processos.

#### Definir o Órgão de Intimação

| <u>Matéria Intima</u>         | da 🗢 <u>Data de Pu</u> | blicação 🔶 | <u>Número do Processo</u>                                   |
|-------------------------------|------------------------|------------|-------------------------------------------------------------|
| Despacho                      | 27/09/2007             | Ret        | tire a pendência do processo:<br>RR - 2107/2003-044-15-40.0 |
| Despacho                      | 13/11/2007             | Ret        | tire a pendência do processo:<br>RR - 404/2005-661-05-40.2  |
| Despacho                      | 22/11/2007             | Ret<br>AlF | tire a pendência do processo:<br>RR - 796/2003-062-15-40.0  |
| Exportar para: 🕢 CSV I 🕱 Exce |                        |            |                                                             |

O sistema então associará o órgão escolhido à parte e ao processo e, na próxima vez que essa parte aparecer nesse mesmo processo, isso não será uma pendência, a não ser que o órgão não responda mais pela parte.

Há ainda a possibilidade dos processos/partes não terem órgãos de intimação cadastrados, fazendo com que sejam listados na seção "**Processos/Partes sem Órgão de Intimação**".

#### Definir o Órgão de Intimação

| Ma                 | atéria Intimada 🛛 🔶  |            | <u>Data de Publicação</u> 🔶 | <u>Número do Processo</u> 🔶                                     |  |
|--------------------|----------------------|------------|-----------------------------|-----------------------------------------------------------------|--|
| Despacho           |                      | 27/09/2007 |                             | Retire a pendência do processo:<br>AIRR - 2107/2003-044-15-40.0 |  |
| Despacho           |                      | 13/11/2007 |                             | Retire a pendência do processo:<br>AIRR - 404/2005-661-05-40.2  |  |
| Despacho           |                      | 22/11/2007 |                             | Retire a pendência do processo:<br>AIRR - 796/2003-062-15-40.0  |  |
| Exportar para: 🗖 😋 | SV   🗴 Excel   🖸 XML |            |                             |                                                                 |  |

### 6.1.1.1.1. RETIRAR PENDÊNCIAS

Nos processos listados na seção "Ofícios Pendentes" você pode decidir se um ofício de intimação deve ser gerado ou não, e também pode deixar para decidir em outro momento.

### 6.1.1.1.1.1. GERAR INTIMAÇÃO

Para gerar o ofício de intimação para uma parte em um processo, marque sua caixa de seleção e escolha a opção "Gerar". Em seguida clique no botão Retirar Pendências.

| Tr     | ibunal Superior do Trabalho                                                              | erar Ofícios De Intimação                                                                                                    |                                                                                                    | Terça-feira, 31 de Março de 2009 - 15<br>C042628 - RAPHAEL DAMASCENO AR            |
|--------|------------------------------------------------------------------------------------------|----------------------------------------------------------------------------------------------------|----------------------------------------------------------------------------------------------------|------------------------------------------------------------------------------------|
| In     | ntimação Sair                                                                            |                                                                                                    |                                                                                                    |                                                                                    |
| Cam    | npos Obrigatórios                                                                        |                                                                                                    |                                                                                                    | Voltar Retirar Pendências Contin                                                   |
|        |                                                                                          | Ofícios Id                                                                                                    | lentificados para Geração                                                                                                    |                                                                                    |
| lenh   | ium item encontrado.                                                                     |                                                                                                    |                                                                                                    |                                                                                    |
|        |                                                                                          |                                                                                                    |                                                                                                    |                                                                                    |
|        |                                                                                          |                                                                                                    | Dicios Pendentes                                                                                                    |                                                                                    |
|        | Matéria Intimada                                                                         | Número do Processo                                                                                                    | Dicios Pendentes                                                                                                    | Ôrgão Intimação                                                                    |
|        | <u>Matéria Intimada</u><br>Despacho                                                      | Número do Processo<br>AIRR - 1394/1992-008-10-40.1                                                                                                    | Comparison of the second second  | Órgão Intimação<br>Adiar                                                           |
|        | <u>Matéria Intimada</u><br>Despacho<br>Despacho                                          | <ul> <li><u>Número do Processo</u></li> <li>AIRR - 1394/1992-008-10-40.1</li> <li>AIRR - 1407/1991-033-01-40.0</li> </ul>                                                                                                    | Constant Sector Sector Se | Órgão Intimação<br>Adiar<br>Adiar                                                  |
| -<br>- | <u>Matéria Intimada</u><br>Despacho<br>Despacho<br>Despacho                              | <ul> <li><u>Número do Processo</u></li> <li>AIRR - 1394/1992-008-10-40.1</li> <li>AIRR - 1407/1991-033-01-40.0</li> <li>AIRR - 404/2005-661-05-40.2</li> </ul>                                                                                            | Construction of the second second secon | Órgão Intimação<br>Adiar<br>Adiar<br>Adiar<br>Adiar                                |
|        | <u>Matéria Intimada</u><br>Despacho<br>Despacho<br>Despacho<br>Despacho                  | <ul> <li>Número do Processo</li> <li>AIRR - 1394/1992-008-10-40.1</li> <li>AIRR - 1407/1991-033-01-40.0</li> <li>AIRR - 404/2005-661-05-40.2</li> <li>AIRR - 5658/2002-906-06-00.7</li> </ul>                                                             | Nome da parte     União     União     Instituto Nacional do Seguro Social - INSS     União                                                                                                    | Órgão Intimação<br>Adiar<br>Adiar<br>Adiar<br>Gerar<br>Não Gerar                   |
|        | Matéria Intimada<br>Despacho<br>Despacho<br>Despacho<br>Despacho<br>Despacho             | <ul> <li>Número do Processo</li> <li>AIRR - 1394/1992-008-10-40.1</li> <li>AIRR - 1407/1991-033-01-40.0</li> <li>AIRR - 404/2005-661-05-40.2</li> <li>AIRR - 5658/2002-906-06-00.7</li> <li>AIRR - 666/1989-018-01-40.7</li> </ul>                        | Nome da parte     União     União     Instituto Nacional do Seguro Social - INSS     União     União     União                                                                                                    | Órgão Intimação<br>Adiar<br>Adiar<br>Adiar<br>Garar<br>Garar<br>Não Garar<br>Adiar |
|        | Matéria Intimada<br>Despacho<br>Despacho<br>Despacho<br>Despacho<br>Despacho<br>Despacho | Número do Processo           AIRR - 1394/1992-008-10-40.1           AIRR - 1407/1991-033-01-40.0           AIRR - 404/2005-661-05-40.2           AIRR - 5658/2002-906-06-00.7           AIRR - 666/1989-018-01-40.7           AIRR - 796/2003-062-15-40.0 | Tricios Pendentes     Nome da parte     União     União     Instituto Nacional do Seguro Social - INSS     União     União     União     Instituto Nacional do Seguro Social - INSS                                                                                                    | Órgão Intimação<br>Adiar<br>Adiar<br>Gerar<br>Não Gerar<br>Adiar<br>Adiar          |

O processo será listado na seção "Ofícios Identificados para Geração". Clique no botão Continuar e confirme a operação.

| ntimação                     | Sair                                   |            |                    |        |                    |           |
|------------------------------|----------------------------------------|------------|--------------------|--------|--------------------|-----------|
| ipos Obrigatórios            |                                        |            |                    | Voltar | Retirar Pendências | Continuar |
|                              | Ofícios Identifi                       | cados para | Geração            |        |                    | Ĩ         |
| Orgão Judicante              | Orgão Intimação                        | Tipo       | Data de Publicação |        | Número Processos/P | artes     |
|                              | Procuradoria Geral da Fazenda Nacional | Despacho   | 22/11/2007         |        |                    | 1         |
| ırtar para: <u>🖉 CSV  </u> 3 |                                        |            |                    |        |                    |           |

O sistema mostrará o ofício gerado. Clique no botão PDF para visualizá-lo.

| Intimação        | Sair          |                 |                                        |          |                    |                         |
|------------------|---------------|-----------------|----------------------------------------|----------|--------------------|-------------------------|
| * Campos Obrigat | órios         |                 |                                        |          |                    | Voltar PDF              |
|                  |               |                 | Ofício Gerad                           | os       |                    |                         |
| Númei            | o do Ofício 🗘 | Orgão Judicante | Orgão Intimação                        | Tipo     | Data de Publicação | Número Processos/Partes |
| ☑ 3/2009/SE      | TPOEDC        |                 | Procuradoria Geral da Fazenda Nacional | Despacho | 22/11/2007         | 1                       |
| Exportar para: 🜆 | CSV   🗶 Exce  |                 |                                        |          |                    |                         |

# 6.1.1.1.1.2. NÃO GERAR INTIMAÇÃO

Para não gerar o ofício de intimação para uma parte em um processo, marque sua caixa de seleção e escolha a opção "**Não Gerar**". Em seguida clique no botão **Continuar** e confirme a operação.

| " Cam | ipos Obrigatórios                                                            |                                       |                                                                                                    |         | Vol                                                                                                    | tar Retira | r Pendências                                              | Continuar               |
|-------|------------------------------------------------------------------------------|---------------------------------------|----------------------------------------------------------------------------------------------------|---------|----------------------------------------------------------------------------------------------------|------------|-----------------------------------------------------------|-------------------------|
|       |                                                                              |                                       | Ofícios lo                                                                                                    | lentifi | cados para Geração                                                                                                    |            |                                                           |                         |
| Nenh  | um item encontrado.                                                          |                                       |                                                                                                    |         |                                                                                                    |            |                                                           |                         |
|       |                                                                              |                                       | c                                                                                                    | Ofícios | Pendentes                                                                                                    |            |                                                           |                         |
|       |                                                                              |                                       |                                                                                                    |         | , rendences                                                                                                    |            |                                                           |                         |
|       |                                                                              |                                       |                                                                                                    |         |                                                                                                    |            |                                                           |                         |
|       | Matéria Intimada                                                             | \$                                    | <u>Número do Processo</u>                                                                                                    | ¢       | Nome da parte                                                                                                    |            | Órgão In                                                  | rtimação                |
|       | <u>Matéria Intimada</u><br>Despacho                                          | ¢<br>A                                | <u>Número do Processo</u><br>RR - 1394/1992-008-10-40.1                                                                                                    | ¢       | Nome da parte<br>União                                                                                                    |            | Órgão In<br>Adiar                                         | ntimação 🗸              |
|       | <u>Matéria Intimada</u><br>Despacho<br>Despacho                              | A<br>A                                | <u>Número do Processo</u><br>RR - 1394/1992-008-10-40.1<br>IRR - 404/2005-661-05-40.2                                                                                 | ¢       | Nome da parte<br>União<br>Instituto Nacional do Seguro Social - INSS                                                                 |            | Órgão In<br>Adiar<br>Não Gerar                            | ıtimação<br>💙           |
|       | Matéria Intimada<br>Despacho<br>Despacho<br>Despacho                         | A<br>A<br>A                           | Número do Processo<br>RR - 1394/1992-008-10-40.1<br>RR - 404/2005-661-05-40.2<br>RR - 5658/2002-906-06-00.7                                                           | ¢       | Nome da parte<br>União<br>Instituto Nacional do Seguro Social - INSS<br>União                                                        |            | Órgão In<br>Adiar<br>Não Gerar<br>Adiar                   | ntimação<br>V<br>V      |
|       | Matéria Intimada<br>Despacho<br>Despacho<br>Despacho<br>Despacho             | A<br>A<br>A<br>A                      | Número do Processo<br>RR - 1394/1992-008-10-40.1<br>RR - 404/2005-661-05-40.2<br>RR - 5658/2002-906-06-00.7<br>RR - 666/1989-018-01-40.7                              | ÷       | Nome da parte<br>União<br>Instituto Nacional do Seguro Social - INSS<br>União<br>União                                               |            | Órgão In<br>Adiar<br>Não Gerar<br>Adiar<br>Adiar          | ntimação<br>V<br>V<br>V |
|       | Matéria Intimada<br>Despacho<br>Despacho<br>Despacho<br>Despacho<br>Despacho | A A A A A A A A A A A A A A A A A A A | Número do Processo<br>RR - 1394/1992-008-10-40.1<br>RR - 404/2005-661-05-40.2<br>RR - 5658/2002-906-06-00.7<br>RR - 666/1989-018-01-40.7<br>RR - 796/2003-062-15-40.0 | Ŷ       | Nome da parte<br>União<br>Instituto Nacional do Seguro Social - INSS<br>União<br>União<br>Instituto Nacional do Seguro Social - INSS |            | Órgão In<br>Adiar<br>Não Gerar<br>Adiar<br>Adiar<br>Adiar | ntimação<br>V<br>V<br>V |

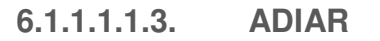

Para deixar para decidir sobre a geração da intimação em outro momento, apenas deixe a ação do processo em questão como "**Adiar**".

6.1.1.1.2. DEFININDO O ÓRGÃO DE INTIMAÇÃO

Os processos listados na seção "**Definir Órgão de Intimação**" aparecerão com a mensagem "**Retire a pendência do processo**" (na coluna "Número do Processo").

| Definir | 0 | Órgão | de | Intimacão |
|---------|---|-------|----|-----------|
|         | v | Gigao | uu | mumaçau   |

| <u>Matéria Intimada</u> | ¢ Data de Pu | ublicação 🗢 <u>Número do Processo</u>                           |  |
|-------------------------|--------------|-----------------------------------------------------------------|--|
| Despacho                | 27/09/2007   | Retire a pendência do processo:<br>AIRR - 2107/2003-044-15-40.0 |  |
| Despacho                | 13/11/2007   | Retire a pendência do processo:<br>AIRR - 404/2005-661-05-40.2  |  |
| Despacho                | 22/11/2007   | Retire a pendência do processo:<br>AIRR - 796/2003-062-15-40.0  |  |

Antes de definir o órgão de intimação da parte no processo, você deverá retirar o processo da seção "Ofícios Pendentes", escolhendo Gerar e clicando no botão Retirar Pendências.

| Intimaça                                                                                                    | o Sair                                       |                                                                                                    |                                                                                                    |                                                                             |
|----------------------------------------------------------------------------------------------------|----------------------------------------------|----------------------------------------------------------------------------------------------------|----------------------------------------------------------------------------------------------------|-----------------------------------------------------------------------------|
| * Campos Ob                                                                                                    | origatórios                                  |                                                                                                    | V                                                                                                    | oltar Retirar Pendências Continuar                                          |
|                                                                                                    |                                              | Ofícios Ide                                                                                                    | entificados para Geração                                                                                                    | 1                                                                           |
| Nenhum iten                                                                                                    | n encontrado.                                |                                                                                                    |                                                                                                    | <b></b>                                                                     |
|                                                                                                    |                                              | Of                                                                                                    | ícios Pendentes                                                                                                    |                                                                             |
|                                                                                                    |                                              |                                                                                                    |                                                                                                    |                                                                             |
|                                                                                                    | <u>Matéria Intimada</u>                      | Número do Processo                                                                                                    | 🗢 Nome da parte                                                                                                    | Órgão Intimação                                                             |
| 🔲 Despa                                                                                                    | acho                                         | AIRR - 1394/1992-008-10-40.1                                                                                                    | União                                                                                                    | Adiar                                                                       |
|                                                                                                    |                                              |                                                                                                    |                                                                                                    | 1 Idited                                                                    |
| 📃 Despa                                                                                                    | acho                                         | AIRR - 1407/1991-033-01-40.0                                                                                                    | União                                                                                                    | Adiar                                                                       |
| <ul><li>Despa</li><li>Despa</li></ul>                                                                               | acho<br>acho                                 | AIRR - 1407/1991-033-01-40.0<br>AIRR - 2107/2003-044-15-40.0                                                                                                    | União<br>Instituto Nacional do Seguro Social - INSS                                                                                                    | Adiar V<br>Gerar V                                                          |
| <ul><li>Despa</li><li>Despa</li><li>Despa</li></ul>                                                                 | acho<br>acho<br>acho                         | AIRR - 1407/1991-033-01-40.0<br>AIRR - 2107/2003-044-15-40.0<br>AIRR - 404/2005-661-05-40.2                                                                                               | União<br>Instituto Nacional do Seguro Social - INSS<br>Instituto Nacional do Seguro Social - INSS                                                                 | Adiar  Adiar  Adiar  Adiar                                                  |
| <ul> <li>Despa</li> <li>Despa</li> <li>Despa</li> <li>Despa</li> <li>Despa</li> </ul>                               | acho<br>acho<br>acho<br>acho                 | AIRR - 1407/1991-033-01-40.0<br>AIRR - 2107/2003-044-15-40.0<br>AIRR - 404/2005-661-05-40.2<br>AIRR - 5668/2002-906-06-00.7                                                               | União<br>Instituto Nacional do Seguro Social - INSS<br>Instituto Nacional do Seguro Social - INSS<br>União                                                        | Adiar V<br>Gerar V<br>Adiar V<br>Adiar V                                    |
| <ul> <li>Despa</li> <li>Despa</li> <li>Despa</li> <li>Despa</li> <li>Despa</li> <li>Despa</li> </ul>                | acho<br>acho<br>acho<br>acho<br>acho         | AIRR - 1407/1991-033-01-40.0<br>AIRR - 2107/2003-044-15-40.0<br>AIRR - 404/2005-661-05-40.2<br>AIRR - 5658/2002-906-06-00.7<br>AIRR - 666/1989-018-01-40.7                                | União<br>Instituto Nacional do Seguro Social - INSS<br>Instituto Nacional do Seguro Social - INSS<br>União<br>União                                               | Adiar v<br>Gerar v<br>Adiar v<br>Adiar v<br>Adiar v                         |
| <ul> <li>Despa</li> <li>Despa</li> <li>Despa</li> <li>Despa</li> <li>Despa</li> <li>Despa</li> <li>Despa</li> </ul> | acho<br>acho<br>acho<br>acho<br>acho<br>acho | AIRR - 1407/1991-033-01-40.0<br>AIRR - 2107/2003-044-15-40.0<br>AIRR - 404/2005-661-05-40.2<br>AIRR - 5668/2002-906-06-00.7<br>AIRR - 666/1989-018-01-40.7<br>AIRR - 796/2003-062-15-40.0 | União<br>Instituto Nacional do Seguro Social - INSS<br>Instituto Nacional do Seguro Social - INSS<br>União<br>União<br>Instituto Nacional do Seguro Social - INSS | Adiar  Adiar  Adiar  Adiar  Adiar  Adiar  Adiar  Adiar  Adiar  Adiar  Adiar |

Definir o Órgão de Intimação

| <u>Matéria Int</u> | imada 🗢 Data de F | ublicação 🗢 <u>Número do Processo</u> 🗢                         |
|--------------------|-------------------|-----------------------------------------------------------------|
| Despacho           | 27/09/2007        | Retire a pendência do processo:<br>AIRR - 2107/2003-044-15-40.0 |
| Despacho           | 13/11/2007        | Retire a pendência do processo:<br>AIRR - 404/2005-661-05-40.2  |

Em seguida o processo sairá da lista "Ofícios Pendentes" e você poderá definir o órgão de intimação da parte no processo. Escolha uma das opções e clique no botão Retirar Pendências.

| os Obrigatórios         |                              |         |                                            | Voltar | Retirar Pendências | Continuar |
|-------------------------|------------------------------|---------|--------------------------------------------|--------|--------------------|-----------|
| m item encontrado.      | Oficios la                   | lentifi | cados para Geração                         |        |                    |           |
|                         | c                            | Ofícios | s Pendentes                                |        |                    |           |
| <u>Matéria Intimada</u> | Número do Processo           | ÷       | Nome da parte                              |        | Órgão In           | timação   |
| Despacho                | AIRR - 1394/1992-008-10-40.1 |         | União                                      |        | Adiar              | ~         |
| Despacho                | AIRR - 1407/1991-033-01-40.0 |         | União                                      |        | Adiar              | *         |
| Despacho                | AIRR - 404/2005-661-05-40.2  |         | Instituto Nacional do Seguro Social - INSS |        | Adiar              | ~         |
| Despacho                | AIRR - 5658/2002-906-06-00.7 |         | União                                      |        | Adiar              | ~         |
| Despacho                | AIRR - 666/1989-018-01-40.7  |         | União                                      |        | Adiar              | ~         |
| Despacho                | AIRR - 796/2003-062-15-40.0  |         | Instituto Nacional do Seguro Social - INSS |        | Adiar              | ~         |
| Despacho                | SS - 186234/2007-000-00-00.3 |         | União                                      |        | Adiar              | *         |

ar para: 🚾 CSV | 🛣 Excel | 🖸 XML

Definir o Órgão de Intimação

| <u>Matéria Intimada</u> ‡ | <u>Data de Publicação</u> ¢ | <u>Número do Processo</u> 🔶                                    |                                            |                                                                                   |
|---------------------------|-----------------------------|----------------------------------------------------------------|--------------------------------------------|-----------------------------------------------------------------------------------|
| Despacho                  | 27/09/2007                  | AIRR - 2107/2003-044-15-40.0                                   | Instituto Nacional do Seguro Social - INSS |                                                                                   |
| Despacho                  | 13/11/2007                  | Retire a pendência do processo:<br>AIRR - 404/2005-661-05-40.2 |                                            | Procuradoria Geral da Fazenda Nacional<br>Instituto Nacional de Seguridade Social |
| Despacho                  | 22/11/2007                  | Retire a pendência do processo:<br>AIRR - 796/2003-062-15-40.0 |                                            | instruio reacional de begunadae obciai                                            |

Então o processo aparecerá na seção "Ofícios Identificados para Geração". Clique no botão Continuar e confirme a operação.

| Intimação                    | Sair                                    |              |                    |                              |          |
|------------------------------|-----------------------------------------|--------------|--------------------|------------------------------|----------|
| * Campos Obrigatórios        | Ofícios Identi                          | ficados para | a Geração          | Voltar Retirar Pendéncias Co | ontinuar |
| Orgão Judicante              | Orgão Intimação                         | Tipo         | Data de Publicação | Número Processos/Partes      | 5        |
|                              | Instituto Nacional de Seguridade Social | Despacho     | 27/09/2007         |                              | 1        |
| Exportar para: <u>// CSV</u> |                                         |              |                    |                              |          |

O sistema mostrará o ofício gerado. Clique no botão PDF para visualizá-lo.

| Intimação            | Sair       |                 |                 |      |                    |                         |
|----------------------|------------|-----------------|-----------------|------|--------------------|-------------------------|
| * Campos Obrigatório | s          |                 |                 |      |                    | Voltar PDF              |
|                      |            |                 | Ofício Gerado   | s    |                    |                         |
|                      |            |                 |                 |      |                    |                         |
| <u>Número d</u>      | o Ofício ≑ | Orgão Judicante | Orgão Intimação | Tipo | Data de Publicação | Número Processos/Partes |

### 6.1.1.2. CONSULTAR OFÍCIOS

Para consultar ofícios de intimação gerados anteriormente, preencha os filtros da tela mostrada no item <u>CONSULTAR/GERAR OFÍCIO</u> de acordo com seu interesse.

Apenas os campos **Responsável** (a) e **Matéria Intimada** (b) são obrigatórios, os demais campos são opcionais. Após preencher os filtros, clique no botão **Consultar** (c). Caso queira limpar todos os campos de uma só vez, para fazer uma outra consulta, clique no botão **Limpar** (d).

| Intimação                                                                                         | Sair     |                   |                 |                                           |                             |                                          |              |        |     |                |
|---------------------------------------------------------------------------------------------------|----------|-------------------|-----------------|-------------------------------------------|-----------------------------|------------------------------------------|--------------|--------|-----|----------------|
| * Campos Obrigatórios                                                                             | <u>_</u> |                   |                 |                                           |                             |                                          | Consultar    | Limpar | PDF | Regerar Ofício |
| Unidade Administr<br>* Responsável:<br>* Matéria Intimada:                                        |          | SETPOEDC- Secreta | aria do Tribuna | al Pleno, do Órgão E                      | special e da Seção Es       | specializada em Dissídi                  | os Coleti os |        | )   | Gerar Ofícios  |
| Número do Ofício:<br>Número do Process<br>Data Ofício:<br>Data Publicação:<br>Situação do Ofício: |          |                   |                 | ]<br>] □ (dd/mm/aaaa)<br>] □ (dd/mm/aaaa) | (nu<br>(número / ano - vara | úmero / ano / unidade)<br>9 - trt - seg) |              | - u    | ,   |                |
| Nenhum item encontrado.                                                                           |          |                   |                 |                                           |                             |                                          |              |        |     |                |

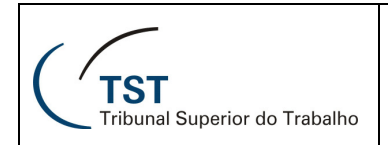

Ao realizar uma consulta, o sistema mostrará os resultados encontrados:

| * Campos Obrigatórios Consultar Limpar PDF Regerar Office<br>Unidade Administrativa: SETPOEDC- Secretaria do Tribunal Pleno, do Órgão Especial e da Seção Especializada em Dissídios Coletivos Gerar Officios<br>* Responsável: Ana Lucia<br>* Matéria Intimada: Despacho                                                                                         |
|----------------------------------------------------------------------------------------------------|
| Unidade Administrativa:       SETPOEDC- Secretaria do Tribunal Pleno, do Órgão Especial e da Seção Especializada em Dissídios Coletivos       Gerar Oficios         * Responsável:       Ana Lucia          * Matéria Intimada:       Despacho                                                                                                    |
|                                                                                                    |
| Número do Oficio:       / / SETPOEDC       (número / ano / unidade)         Número do Processo:       / (número / ano - vara - trt - seq)         Data Oficio:                                                                                                    |
| Um item encontrado.<br>1                                                                                                    |
| Número do Oficio         Orgão Intimação         Tipo         Situação         Data Oficio           1/2009/SETPOEDC         Procuradoria Geral da Fazenda Nacional         Despacho         Gerado         26/03/2009           Exandra para:         CSV LSE Excell (5) XML         Statuação         1/2009/SETPOEDC         Statuação         1/2009/SETPOEDC |

Na lista de resultados, você poderá obter os ofícios em formato PDF ou escolher gerar novamente algum ofício.

Marque os ofícios desejados (a) e clique no botão **PDF** (b) para visualizá-los no formato PDF, ou clique no botão **Regerar Ofício** (c) para gerá-los novamente. Mas só poderão ser novamente gerados os ofícios que não estejam nas situações "**cancelado**" ou "**ciente**".

| " Campos Obrigatórios   |                   |                                 |                         | (                          | Consultar   | Limpar          | PDF    | Regerar Ofício          |
|-------------------------|-------------------|---------------------------------|-------------------------|----------------------------|-------------|-----------------|--------|-------------------------|
| Unidade Administrativa: | SETPOEDC- Secreta | aria do Tribunal Pleno, do Órgã | o Especial e da Seção I | Especializada em Dissídios | Coletivos   |                 |        | Ger; Oficios            |
| * Responsável:          | Ana Lucia         |                                 | ~                       |                            |             |                 |        |                         |
| * Matéria Intimada:     | Despacho          | ~                               |                         |                            |             | (b)             |        | c )                     |
| Número do Ofício:       |                   | / SETPOEDC                      | 0                       | número / ano / unidade)    |             | $\overline{}$   |        |                         |
| Número do Processo:     | /                 | ].[                             | (número / ano - va      | ra - trt - seq)            |             |                 |        |                         |
| Data Ofício:            | 🗖 a               | 🔲 (dd/mm/aaa                    | a)                      |                            |             |                 |        |                         |
| Data Pul                | 🗖 a               | [dd/mm/aaa                      | a)                      |                            |             |                 |        |                         |
| Situa d                 | ~                 |                                 |                         |                            |             |                 |        |                         |
|                         |                   | Um it                           | em encontrado.          |                            |             |                 |        |                         |
| X                       |                   |                                 | 1                       |                            |             |                 |        |                         |
| <u>Número do Of</u>     | ício 🗘            | <u>Orgão Intimaç</u>            | <u>;ão</u>              | ≑ <u>Tipo</u>              | ≑ <u>Si</u> | <u>tuação</u> 🔶 | [      | <u>) ata Ofício</u> 🔷 🔶 |
|                         | Durantura da nia  | Ndo Eozondo Magianal            |                         | Deenache                   | Gerado      | 1               | 26/03/ | 2009                    |

Nesta tela você também pode mudar a ordenação dos resultados retornados, clicando no título das colunas **Número do Ofício**, **Órgão Intimação**, **Tipo**, **Situação** ou **Data Ofício** (d), ou ainda salvar a lista de resultados em vários formatos diferentes (e).

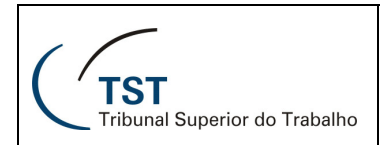

### 6.1.1.3. VISUALIZAR PDF

Após realizar uma consulta (procedimento descrito na seção <u>Consultar Ofício</u>), para visualizar um ofício de intimação no formato PDF, selecione-o na lista de resultados (a) e clique no botão **PDF** (b).

| Unidade Administrativa: | SETPOEDC- Secretari | a do Tribunal Pleno, do Órgão I | Especial e da Seção Especiali  | zada em Dissídio | s Coletivos | 1               | Gera          |
|-------------------------|---------------------|---------------------------------|--------------------------------|------------------|-------------|-----------------|---------------|
| * Responsável:          | Ana Lucia           |                                 | <b>~</b>                       |                  |             |                 |               |
| * Matéria Intimada:     | Despacho            | ~                               |                                |                  |             | L               |               |
| Número do Ofício:       | /                   | / SETPOEDC                      | (número /                      | ano / unidade)   |             | U               |               |
| Número do Processo:     | 1                   | j                               | (número / ano - vara - trt - s | seq)             |             |                 |               |
| Data Ofício:            | 🗖 a                 | (dd/mm/aaaa)                    |                                |                  |             |                 |               |
| Data Publicação:        | 🗖 a                 | (dd/mm/aaaa)                    |                                |                  |             |                 |               |
| Situação do Ofício:     | ~                   |                                 |                                |                  |             |                 |               |
|                         |                     | Um iter                         | n encontrado.                  |                  |             |                 |               |
|                         |                     |                                 | 1                              |                  |             |                 |               |
| Número do Ofício        | *                   | <u>Orgão Intimaçã</u>           | <u>0</u>                       | <u>Tipo</u>      | ≑ <u>Si</u> | <u>tuação</u> 🔶 | <u>Data C</u> |

### 6.1.1.4. REGERAR OFÍCIO

Após realizar uma consulta (procedimento descrito na seção <u>Consultar Ofício</u>), para gerar novamente um ofício de intimação (para o mesmo órgão de intimação e com os mesmos processos), selecione-o na lista de resultados (a) e clique no botão **Regerar Ofício** (b). Mas só poderão ser novamente gerados os ofícios que não estejam nas situações "**cancelado**" ou "**ciente**".

|                         |                                |                         |                               |                   | 0.1.v.        |         |               |
|-------------------------|--------------------------------|-------------------------|-------------------------------|-------------------|---------------|---------|---------------|
| Unidade Administrativa: | SETPOEDC- Secretaria do Tribun | al Pleno, do Orgao Espe | cial e da Seção Especiali<br> | zada em Dissidio: | s Coletivos   |         | Gerar Oficios |
| * Responsável:          | Ana Lucia                      |                         | <b>~</b>                      |                   |               |         |               |
| * Matéria Intimada:     | Despacho 💌                     |                         |                               |                   |               |         |               |
| Número do Ofício:       | / / SETPO                      | EDC                     | (número /                     | ano / unidade)    |               |         |               |
| Número do Processo:     | / .                            | (r                      | púmero / ano - vara - trt - s | eq)               |               |         |               |
| Data Ofício:            | a                              | 🔲 🛄 (dd/mm/aaaa)        |                               |                   |               |         |               |
| Data Publicação:        | 🗖 a                            | 🧰 (dd/mm/aaaa)          |                               |                   |               |         |               |
| Situação do Ofício:     | ¥                              |                         |                               |                   |               |         |               |
|                         |                                | Um item end             | contrado.                     |                   |               |         |               |
|                         |                                | 1                       |                               |                   |               |         |               |
| <u>Número do Ofício</u> | ÷                              | <u>Orgão Intimação</u>  |                               | Tipo              | \$ <u>Sit</u> | uação 🔶 | Data Ofício   |
|                         |                                |                         |                               |                   |               |         |               |

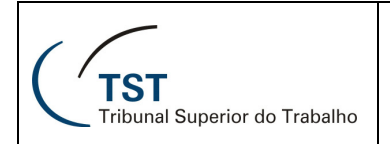

O sistema mostrará a tela seguinte, solicitando que você informe a data do ofício (a) e o responsável (b). Preencha os dados solicitados e clique no botão **Regerar Ofício** (c).

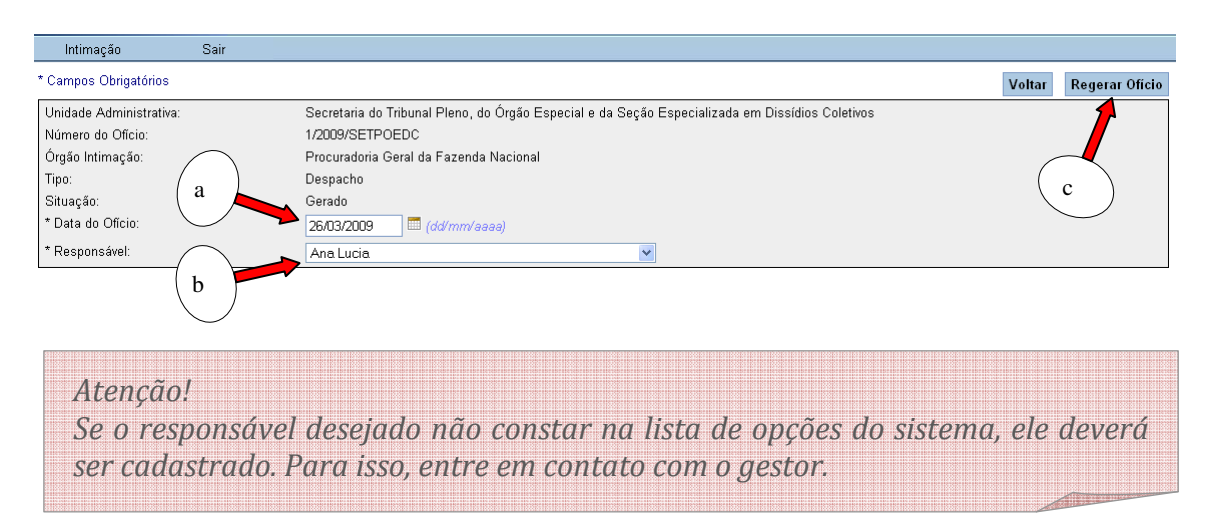

Caso a operação seja realizada com sucesso, o sistema mostrará uma mensagem de confirmação (a).

| ) . |                          |                                                                                                    |          |     |                |
|-----|--------------------------|----------------------------------------------------------------------------------------------------|----------|-----|----------------|
|     | Intimação                | Sair                                                                                                    |          |     |                |
|     | Ofício de Intimação rege | ado(a) com sucesso.                                                                                       |          |     |                |
|     | * Campos Obrigatórios    | Consulta                                                                                                  | r Limpar | PDF | Regerar Ofício |
|     | Unidade Administrativa:  | SETPOEDC- Secretaria do Tribunal Pleno, do Órgão Especial e da Seção Especializada em Dissídios Coletivos |          |     | Gerar Ofícios  |
|     | * Responsável:           | Ana Lucia 🗸                                                                                               |          |     |                |
|     | * Matéria Intimada:      | ×                                                                                                    |          |     |                |
|     | Número do Ofício:        | / SETPOEDC (número / ano / unidade)                                                                       |          |     |                |
|     | Número do Processo:      | I - (número / ano - vara - trt - seq)                                                                     |          |     |                |
|     | Data Ofício:             | a (dd/mm/aaaa)                                                                                            |          |     |                |
|     | Data Publicação:         | a dd/mm/aaaa)                                                                                             |          |     |                |
|     | Situação do Ofício:      |                                                                                                    |          |     |                |
|     | Nenhum item encontrado.  |                                                                                                    |          |     |                |

6.1.2. REGISTRAR CIÊNCIA

Este cenário é acessado pelo menu **Intimação**, item **Registrar Ciência**. Aqui o sistema mostra uma tela com filtros que podem ser preenchidos para refinar uma busca por ofícios de intimação que ainda não receberam ciência. Os campos **Número do Ofício** e **Ano do Ofício** são opcionais. Clique no botão **Consultar** para realizar a pesquisa.

| Intimação               | Sair                                                                                                    |                  |
|-------------------------|----------------------------------------------------------------------------------------------------|------------------|
| * Campos Obrigatórios   |                                                                                                    | Consultar Limpar |
| Unidade Administrativa: | SETPOEDC- Secretaria do Tribunal Pleno, do Órgão Especial e da Seção Especializada em Dissídios Coletivos |                  |
| Número do Ofício:       |                                                                                                    |                  |
| Ano do Ofício:          |                                                                                                    |                  |

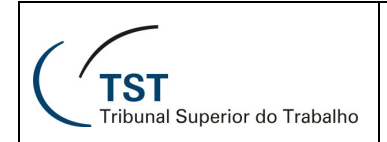

Para registrar a ciência de uma intimação, clique no link "**Registrar Ciência**" ao lado do ofício desejado. Só se pode registrar a ciência de um ofício por vez.

| Intimação                                                      | Sair |                       |                                                       |                                         |                   |  |  |  |  |  |
|----------------------------------------------------------------|------|-----------------------|-------------------------------------------------------|-----------------------------------------|-------------------|--|--|--|--|--|
| * Campos Obrigatórios                                          |      |                       |                                                       |                                         | Consultar Limpa   |  |  |  |  |  |
| Unidade Administrativa:<br>Número do Ofício:<br>Ano do Ofício: |      | SETPOEDC- Secr        | etaria do Tribunal Pleno, do Órgão Especial e da Seçê | io Especializada em Dissídios Coletivos |                   |  |  |  |  |  |
| 3 items encontrados, exibindo todos items.<br>1                |      |                       |                                                       |                                         |                   |  |  |  |  |  |
| <u>Número do Ofic</u>                                          | io ≑ | <u>Tipo de Evento</u> | ≑ <u>Órgão Intimado</u>                               | Data Ofício                             | •                 |  |  |  |  |  |
| 1/2009/SETPOE                                                  | )C   | Despacho              | Procuradoria Geral da Fazenda Nacional                | 26/03/2009                              | Registrar Ciência |  |  |  |  |  |
|                                                                | 10   | Despacho              | Instituto Nacional de Seguridade Social               | 31/03/2009                              | Registrar Ciência |  |  |  |  |  |
| 2/2005/3017001                                                 |      |                       | -                                                     |                                         |                   |  |  |  |  |  |

Será mostrada uma nova tela com os detalhes do ofício selecionado. Preencha o campo **Data de Ciência** (com uma data igual ou anterior à atual) e clique no botão **Confirmar**.

| Intimação               | Sair      |                                                                                           |           |  |  |  |  |  |  |
|-------------------------|-----------|-------------------------------------------------------------------------------------------|-----------|--|--|--|--|--|--|
| * Campos Obrigatórios   |           | Voltar                                                                                    | Confirmar |  |  |  |  |  |  |
| Unidade Administrativa: | Secret    | aria do Tribunal Pleno, do Órgão Especial e da Seção Especializada em Dissídios Coletivos |           |  |  |  |  |  |  |
| Número do Ofício:       | 1         |                                                                                           |           |  |  |  |  |  |  |
| Ano do Ofício:          | 2009      |                                                                                           |           |  |  |  |  |  |  |
| Órgão de Intimação:     | Procur    | adoria Geral da Francisca                                                                 |           |  |  |  |  |  |  |
| * Data de Ciência:      |           | 🕮 (dd/mm/aaaa)                                                                            |           |  |  |  |  |  |  |
|                         |           | Um item encontrado.                                                                       |           |  |  |  |  |  |  |
|                         | 1         |                                                                                           |           |  |  |  |  |  |  |
|                         |           | Processos                                                                                 | \$        |  |  |  |  |  |  |
| AG-SS - 186116/2007-00  | 0-00-00.9 |                                                                                           |           |  |  |  |  |  |  |

O sistema mostrará uma mensagem confirmando a operação, se ela for realizada corretamente.

| Intimação             | Sair             |                 |                                                             |                    |                  |                |
|-----------------------|------------------|-----------------|-------------------------------------------------------------|--------------------|------------------|----------------|
| Ciência incluído(a)   | com sucesso      |                 |                                                             |                    |                  |                |
| * Campos Obrigatório: | i -              |                 |                                                             |                    |                  | Consultar      |
| Unidade Administrati  | /a:              | SETPOEDC- Secre | ataria do Tribunal Pleno, do Órgão Especial e da Seção Espe | ecializada em Dis: | sídios Coletivos |                |
| Número do Ofício:     |                  |                 |                                                             |                    |                  |                |
| Ano do Ofício:        |                  |                 |                                                             |                    |                  |                |
|                       |                  |                 | 2 items encontrados, exibindo todos items.                  |                    |                  |                |
|                       |                  |                 | 1                                                           |                    |                  |                |
| <u>Número do</u>      | <u> Ofício</u> 🗧 | Tipo de Evento  | ¢ <u>Órgão Intimado</u>                                     | ÷                  | Data Ofício 🔅    |                |
| 2/2009/SETP           | OEDC             | Despacho        | Instituto Nacional de Seguridade Social                     |                    | 31/03/2009       | Registrar Ciên |
| 1                     |                  | Deserve         | Descuradoria Constala Essenda Maximul                       |                    | 21/02/2000       | Demistrar Ciân |

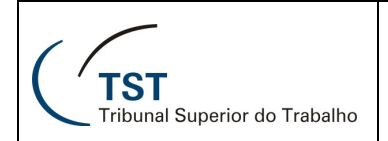

#### 7. PERFIL GERENTE

Além de ter os mesmos direitos que os usuários publicadores, você, como gerente, poderá também cancelar ofícios e gerenciar os dados de sua unidade administrativa.

#### 7.1. CONFIGURAÇÃO

#### 7.1.1. UNIDADE DE PUBLICAÇÃO

A partir desta opção você poderá gerenciar os dados de sua unidade administrativa. Selecione o menu **Configuração** e o item **Unidade de Publicação**.

| TST<br>Tribunal Superio  | or do Trabalh   | SISTEMA DE CONTROLE DE PUBLICAÇÕES<br>Página Inicial |
|--------------------------|-----------------|------------------------------------------------------|
| Configuração             | Intimação       | Sair                                                 |
| Unidade de<br>Publicação |                 |                                                      |
| (TS'                     | T<br>nal Superi | or do Trabalho                                       |

A tela seguinte permitirá que você altere o nome de sua **Unidade Administrativa** (a) e gerencie os **usuários** cadastrados nesta unidade (b).

| a                     | * Campos Obrig                                                                                                    | atórios                  |                          |             |                                       |                  | AI     | lterar Unida | de Administrat | tiva    |
|-----------------------|----------------------------------------------------------------------------------------------------|--------------------------|--------------------------|-------------|---------------------------------------|------------------|--------|--------------|----------------|---------|
|                       | Unidade Administrativa: Secretaria do Tribunal Pleno, do Órgão Especial e da Seção Especializada em Dissídios Coletivos |                          |                          |             |                                       |                  |        |              |                |         |
| _                     | * Nome da Unidade para Impressão: Secretaria do Tribunal Pleno, do Órgão Especial e da Seção Especi                     |                          |                          |             |                                       |                  |        |              |                |         |
|                       | * Campos Obrig:                                                                                                    | atórios                  |                          |             |                                       | Consultar        | Limpar | Incluir      | Alterar        | Excluir |
|                       | * Usuário:                                                                                                    |                          |                          |             |                                       | *                |        |              |                |         |
|                       | * Nome do Res                                                                                                    | ponsável para Impressão: |                          |             |                                       |                  |        |              |                |         |
|                       | * Cargo do Res                                                                                                    | ponsável para Impressão: |                          |             |                                       |                  |        |              |                |         |
|                       | * Responsável                                                                                                    | Padrão:                  | <b>~</b>                 |             |                                       |                  |        |              |                |         |
| b                     |                                                                                                    |                          | 2                        | 2 items end | contrados, exibindo todos items.<br>1 |                  |        |              |                |         |
| $\smile$ $\checkmark$ | <u>Usuário</u> ‡                                                                                                    | <u>Nome do Re</u>        | sponsável para Impressão | ¢           | <u>Cargo do Responsá</u>              | vel para Impress | iäo    | ≑ <u>R</u> e | sponsável Pa   | dräo 🗢  |
|                       | <u>C005670</u>                                                                                                    | Ana Lucia                |                          |             | Coordenadora                          |                  |        | Sim          |                |         |
|                       | <u>C021136</u>                                                                                                    | Walcênio Araújo da Silva |                          |             | Substituto do Coordenador             |                  |        | Não          |                |         |
|                       | Exportar para:                                                                                                    | 🖉 CSV   🗶 Excel   🖸 XM   | -                        |             |                                       |                  |        |              |                |         |

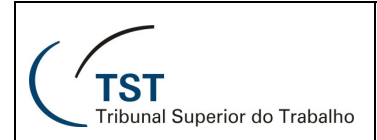

### 7.1.1.1. ALTERAR UNIDADE ADMINISTRATIVA

Para alterar o nome de sua unidade administrativa (ou unidade publicadora), preencha o campo **Nome da Unidade para Impressão** (a) e clique no botão **Alterar Unidade Administrativa** (b).

| * Campos Obrigatórios                                        | Alterar Unidade Administrativa                                                                                                    |
|--------------------------------------------------------------|----------------------------------------------------------------------------------------------------|
| Unidade Administrativa:<br>* Nome da Unidade para Impressão: | Secretaria do Tribunal Pleno, do Órgão Especial e da Seção Especializada em Disocoletivos<br>Secretaria do Tribunal Pleno, do Órgão Especial e da Seção Especi |
|                                                              |                                                                                                    |

Se a operação for realizada com sucesso, o sistema mostrará uma mensagem de confirmação.

| Nome da Unidade para Impressão alterado(a) com sucesso. |                                                                                               |                                |  |  |  |  |  |
|---------------------------------------------------------|-----------------------------------------------------------------------------------------------|--------------------------------|--|--|--|--|--|
| * Campos Obrigatórios                                   |                                                                                               | Alterar Unidade Administrativa |  |  |  |  |  |
| Unidade Administrativa:                                 | Secretaria do Tribunal Pleno, do Órgão Especial e da Seção Especializada em Dissídios Coletiv | 55                             |  |  |  |  |  |
| * Nome da Unidade para Impressão:                       | Secretaria do Tribunal Pleno, do Órgão Especial e da Seção Especi                             |                                |  |  |  |  |  |

## 7.1.1.2. CONSULTAR USUÁRIOS

Ao abrir a tela de configuração da unidade administrativa, o sistema já mostra uma lista com todos os usuários da unidade. Uma forma de verificar rapidamente se um usuário pertence à unidade é utilizar a consulta.

Selecione um usuário na opção **Usuário** (a), informe o nome ou parte do nome do usuário no campo **Nome do Responsável para Impressão** (b), informe o cargo ou parte do nome do cargo no campo **Cargo do Responsável para Impressão** (c) e selecione uma opção do campo **Responsável Padrão** (d). Em seguida clique no botão **Consultar** (e).

| a     | * Campos Obrigatórios                  |                                  | Consultar                                 | Limpar Incluir Alterar Excluir |
|-------|----------------------------------------|----------------------------------|-------------------------------------------|--------------------------------|
|       | * Usuário:                             |                                  | · · ·                                     |                                |
| ( b ) | * Nome do Responsável para Impressão:  |                                  |                                           | e                              |
|       | * Cargo do Responsável para Impressão: |                                  |                                           | $\bigcirc$                     |
| c     | * Responsável Padrão:                  | ados, exibindo todos items.<br>1 |                                           |                                |
|       | Usuário 🗢 Nome do Responsáv            | el para Impressão 🔶 🔶            | <u>Cargo do Responsável para Impressá</u> | <u>äo</u>                      |
|       | C005670 Ana Lucia                      | Coo                              | rdenadora                                 | Sim                            |
|       | C021136 Walcênio Araújo da Silva       | Sub                              | stituto do Coordenador                    | Não                            |
|       | Exportar para: 🖉 CSV   🛣 Excel   🕗 XML |                                  |                                           |                                |

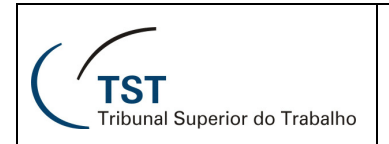

## 7.1.1.3. INCLUIR USUÁRIO

Para cadastrar um novo usuário na unidade, informe o campo **Usuário** (a), informe o nome campo **Nome do Responsável para Impressão** (b), informe o cargo no campo **Cargo do Responsável para Impressão** (c) e selecione uma opção do campo **Responsável Padrão** (d). Em seguida clique no botão **Incluir** (e).

| a          |   | * Campos Obrig   | atórios                                        |                          |   |                           | Consultar        | Limpar | Incluir  | Alterer       | Excluir |
|------------|---|------------------|------------------------------------------------|--------------------------|---|---------------------------|------------------|--------|----------|---------------|---------|
| $\frown$   |   | * Usuário:       | * Usuário: C017008 - LUIZ CARLOS VILELA CRESPO |                          |   |                           |                  |        |          | e T           |         |
| (b)        |   | * Nome do Res    | ponsável para Impressão:                       | Luiz Carlos              |   |                           |                  |        |          |               |         |
| $\searrow$ | 7 | * Cargo do Res   | ponsável para Impressão:                       | Publicador               |   |                           |                  |        |          | 0             |         |
| c          |   | * Responsável    | Padrão:                                        |                          |   |                           |                  |        |          |               |         |
|            |   | <u>Usuário</u> ‡ | Nome do Re                                     | sponsável para Impressão | ¢ | <u>Cargo do Respons</u>   | ável para Impres | säo 🗧  | <u>R</u> | esponsável Pa | drão 🗢  |
|            |   | <u>C005670</u>   | Ana Lucia                                      |                          |   | Coordenadora              |                  |        | Sim      |               |         |
|            |   | <u>C021136</u>   | Walcênio Araújo da Silva                       |                          |   | Substituto do Coordenador |                  |        | Não      |               |         |
|            |   | Exportar para:   | 🖉 CSV   🗶 Excel   🕗 XM                         |                          |   |                           |                  |        |          |               |         |

Se a operação for realizada com sucesso, o sistema mostrará uma mensagem de confirmação e o novo usuário aparecerá na lista.

| ' Campos Obrig   | jatórios                  |                                       |                                     |                    | Alt           | erar Unida   | de Administra | ntiva |
|------------------|---------------------------|---------------------------------------|-------------------------------------|--------------------|---------------|--------------|---------------|-------|
| Unidade Admir    | nistrativa:               | Secretaria do Tribunal Pleno, do Órgá | áo Especial e da Seção Especializad | a em Dissídios Col | etivos        |              |               |       |
| * Nome da Uni    | idade para Impressão:     | Secretaria do Tribunal Pleno, do Órg  | ão Especial e da Seção Especi       |                    |               |              |               |       |
|                  |                           |                                       |                                     |                    |               |              |               |       |
| * Campos Obrig   | gatórios                  |                                       |                                     | Consultar          | Limpar        | Incluir      | Alterar       | E:    |
| * Usuário:       |                           |                                       |                                     | ~                  |               |              |               |       |
| * Nome do Res    | sponsável para Impressão: |                                       |                                     |                    |               |              |               |       |
| * Cargo do Re:   | sponsável para Impressão: |                                       |                                     |                    |               |              |               |       |
| * Responsável    | Padrão:                   | ~                                     |                                     |                    |               |              |               |       |
|                  |                           | 3 items                               | encontrados, exibindo todos items   |                    |               |              |               |       |
|                  |                           |                                       | 1                                   |                    |               |              |               |       |
| <u>Usuário</u> ≑ | Nome do Re                | <u>esponsável para Impressão</u>      | Cargo do Respons                    | ável para Impress  | : <u>ăo</u> ; | ⊧ <u>R</u> e | sponsável Pa  | Idrão |
| <u>C005670</u>   | Ana Lucia                 |                                       | Coordenadora                        |                    |               | Sim          |               |       |
| C017008          | Luiz Carlos               |                                       | Publicador                          |                    |               | Não          |               |       |
| 0001100          | Walcânio Araúio da Silva  |                                       | Substituto do Coordenador           |                    |               | Não          |               |       |

7.1.1.4. ALTERAR USUÁRIO

Para alterar os dados de um usuário na unidade, primeiro clique no link do usuário na lista.

| <u>Usuário</u> < | Nome do Responsável para Impressão | ¢ | <u>Cargo do Responsável para Impressão</u> | \$  | Responsável Padrão |
|------------------|------------------------------------|---|--------------------------------------------|-----|--------------------|
| <u>C005670</u>   | Ana Lucia                          |   | Coordenadora                               | Sim |                    |
| C017008          | Luiz Carlos                        |   | Publicador                                 | Não |                    |
| <u>C021136</u>   | Walcênio Araújo da Silva           |   | Substituto do Coordenador                  | Não |                    |
| Exportar para:   | CSV   X Excel   XML                |   |                                            |     |                    |

O sistema mostrará os dados atuais do usuário. Informe o campo Usuário (a), informe o nome no campo Nome do Responsável para Impressão (b),

Dúvidas? Ligue 4040

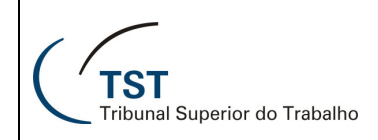

informe o cargo no campo **Cargo do Responsável para Impressão** (c) e selecione uma opção do campo **Responsável Padrão** (d). Em seguida clique no botão **Alterar** (e).

| ( a               |   | * Campos Obrigatórios       |               |                                     |          |                         | Consulta           | ar Li   | mpar | Incluir  | Alterar         | Excluir                 |
|-------------------|---|-----------------------------|---------------|-------------------------------------|----------|-------------------------|--------------------|---------|------|----------|-----------------|-------------------------|
|                   | 2 | * Usuário:                  |               | C017008 - LUIZ CARLOS VILE          | LA CRESP | )                       | *                  |         |      |          |                 | <b>T</b> <sub>e</sub> ) |
| b 🕨               |   | Nome do Responsável para    | Impressão:    | Luiz Carlos                         |          |                         |                    |         |      |          |                 |                         |
| $\checkmark$      | 7 | * Cargo do Responsável para | Impressão:    | Publicador                          |          |                         |                    |         |      |          |                 | 0                       |
| $\langle \rangle$ |   | * Responsável Padrão:       |               | Não 🔽                               |          |                         |                    |         |      |          |                 |                         |
| C                 | ) |                             |               | d                                   |          |                         |                    |         |      |          |                 |                         |
| $\bigcirc$        | / |                             |               | $\bigcirc$                          | Ur       | n item encontrado.<br>1 |                    |         |      |          |                 |                         |
|                   |   | llauária 🔿 🖡                | Nama da Daa   | n a na á sa l n a sa l nn na an % a |          | Carna da Dao            | n anaé sal nara la |         |      | Da       | on on o fuel Do | deža 🔿                  |
|                   |   |                             | nome ao Res   | <u>ponsaver para impressao</u>      | •        | Cargo do Res            | ponsaver para m    | pressao |      | <u> </u> | esponsaver Pa   |                         |
|                   |   | CU17008 Luiz Carlos         |               |                                     | P        | ublicador               |                    |         |      | Nao      |                 |                         |
|                   |   | Exportar para: 🕢 CSV   🛣 🗄  | Excel   🖸 XML |                                     |          |                         |                    |         |      |          |                 |                         |

Se a operação for realizada com sucesso, o sistema mostrará uma mensagem de confirmação e os novos dados do usuário aparecerão na lista.

| Responsável alterado(a) com sucesso.                                    |                                               |                                                                                                 |                                                                                             |                   |             |             |               |       |  |  |
|-------------------------------------------------------------------------|-----------------------------------------------|-------------------------------------------------------------------------------------------------|---------------------------------------------------------------------------------------------|-------------------|-------------|-------------|---------------|-------|--|--|
| Campos Obrigatórios                                                     |                                               |                                                                                                 |                                                                                             |                   | Alt         | erar Unidad | le Administra | ıtiva |  |  |
| Unidade Administrativa:                                                 | Secretaria do Tribunal Pleno, do              | Secretaria do Tribunal Pleno, do Órgão Especial e da Seção Especializada em Dissídios Coletivos |                                                                                             |                   |             |             |               |       |  |  |
| * Nome da Unidade para Impressão:                                       | Secretaria do Tribunal Pleno, do              | ) Órgão Es                                                                                      | pecial e da Seção Especi                                                                    |                   |             |             |               |       |  |  |
|                                                                         |                                               |                                                                                                 |                                                                                             |                   |             |             |               |       |  |  |
| * Campos Obrigatórios                                                   |                                               |                                                                                                 |                                                                                             | Consultar         | Limpar      | Incluir     | Alterar       | E     |  |  |
| * Usuário:                                                              |                                               |                                                                                                 |                                                                                             | ~                 |             |             |               |       |  |  |
| * Nome do Responsável para Impressão:                                   |                                               |                                                                                                 |                                                                                             |                   |             |             |               |       |  |  |
| * Cargo do Responsável para Impressão:                                  |                                               |                                                                                                 |                                                                                             |                   |             |             |               |       |  |  |
| * Responsável Padrão:                                                   | ~                                             |                                                                                                 |                                                                                             |                   |             |             |               |       |  |  |
| 1                                                                       |                                               |                                                                                                 |                                                                                             |                   |             |             |               |       |  |  |
|                                                                         |                                               |                                                                                                 |                                                                                             |                   |             |             |               |       |  |  |
|                                                                         | 3 it                                          | tems enco                                                                                       | ntrados, exibindo todos items.                                                              |                   |             |             |               |       |  |  |
|                                                                         | 3 it                                          | tems enco                                                                                       | ntrados, exibindo todos items.<br>1                                                         |                   |             |             |               |       |  |  |
| Usuário 🗢 Nome do Re                                                    | 3 it<br>sponsável para Impressão              | tems enco<br>¢                                                                                  | ntrados, exibindo todos items.<br>1<br><u>Cargo do Respons</u> :<br>cordonadora             | ável para Impress | - <u>äo</u> | Sim         | sponsável Pa  | drão  |  |  |
| Usuário ≎ Nome do Re<br>C005670 Ana Lucia<br>C017008 Luiz Carlos Vilela | 3 it<br><mark>sponsável para Impressão</mark> | tems enco<br>¢<br>C                                                                             | ntrados, exibindo todos items.<br>1<br><u>Cargo do Respons:</u><br>oordenadora<br>ublicador | ável para Impress | <u>äo</u>   | Sim         | sponsável Pa  | drão  |  |  |

# 7.1.1.5. EXCLUIR USUÁRIO

Para alterar os dados de um usuário na unidade, primeiro clique no link do usuário na lista.

|   | <u>Usuário</u> 💠                       | <u>Nome do Responsável para Impressão</u> | ¢       | <u>Cargo do Responsável para Impressão</u> | \$  | <u>Responsável Padrão</u> 🔷 🗢 |  |  |  |  |
|---|----------------------------------------|-------------------------------------------|---------|--------------------------------------------|-----|-------------------------------|--|--|--|--|
|   | <u>C005670</u>                         | Ana Lucia                                 | Coorder | adora                                      | Sim |                               |  |  |  |  |
| 2 | C017008                                | Luiz Carlos                               | Publica | dor                                        | Não |                               |  |  |  |  |
|   | <u>C021136</u>                         | Walcênio Araújo da Silva                  |         | ito do Coordenador                         | Não |                               |  |  |  |  |
|   | Exportar para: 4 CSV   3 Excel   4 XML |                                           |         |                                            |     |                               |  |  |  |  |

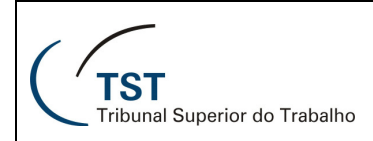

O sistema mostrará os dados atuais do usuário. Clique no botão **Excluir** e confirme a operação.

| * Campos Obrigatórios                  |                                           | Consultar           | Limpar I              | incluir Alterar Excluir |                             |  |  |  |  |  |  |
|----------------------------------------|-------------------------------------------|---------------------|-----------------------|-------------------------|-----------------------------|--|--|--|--|--|--|
| * Usuário:                             | C017008 - LUIZ CARLOS VILELA CRES         | ~                   |                       | 1                       |                             |  |  |  |  |  |  |
| * Nome do Responsável para Impressão:  | Luiz Carlos                               |                     |                       |                         |                             |  |  |  |  |  |  |
| * Cargo do Responsável para Impressão: | Publicador                                |                     |                       |                         |                             |  |  |  |  |  |  |
| * Responsável Padrão:                  | Não 🗸                                     |                     |                       |                         |                             |  |  |  |  |  |  |
|                                        |                                           |                     |                       |                         |                             |  |  |  |  |  |  |
|                                        |                                           | Um item encontrado. |                       |                         |                             |  |  |  |  |  |  |
|                                        |                                           | 1                   |                       |                         |                             |  |  |  |  |  |  |
| Usuário 🗢 Nome do Re                   | sponsável para Impressão 🔶 🔶              | <u>Cargo do Res</u> | ponsável para Impress | : <u>ão</u> ≑           | <u>Responsável Padrão</u> 🔶 |  |  |  |  |  |  |
| C017008 Luiz Carlos                    |                                           | Publicador          |                       | 1                       | Vão                         |  |  |  |  |  |  |
| Exportar para: 🕢 CSV   🕱 Excel   🐼 XM  | Exportar para: 42 CSV I SE Excel I 62 XML |                     |                       |                         |                             |  |  |  |  |  |  |

Se a operação for realizada com sucesso, o sistema mostrará uma mensagem de confirmação e o usuário não aparecerá mais na lista.

| * Campos Obrigatórios                  | mpos Obrigatórios                        |                                                                                                 |                 |        |         |             |       |  |  |  |
|----------------------------------------|------------------------------------------|-------------------------------------------------------------------------------------------------|-----------------|--------|---------|-------------|-------|--|--|--|
| Unidade Administrativa:                | Secretaria do Tribunal Pleno, do Órgão I | Secretaria do Tribunal Pleno, do Órgão Especial e da Seção Especializada em Dissídios Coletivos |                 |        |         |             |       |  |  |  |
| * Nome da Unidade para Impressão:      | Secretaria do Tribunal Pleno, do Órgão   | Secretaria do Tribunal Pleno, do Órgão Especial e da Seção Especi                               |                 |        |         |             |       |  |  |  |
|                                        |                                          |                                                                                                 |                 |        |         |             |       |  |  |  |
| * Campos Obrigatórios                  |                                          |                                                                                                 | Consultar       | Limpar | Incluir | Alterar     | E     |  |  |  |
| * Usuário:                             |                                          |                                                                                                 | *               |        |         |             |       |  |  |  |
| * Nome do Responsável para Impressão:  |                                          |                                                                                                 |                 |        |         |             |       |  |  |  |
| * Cargo do Responsável para Impressão: |                                          |                                                                                                 |                 |        |         |             |       |  |  |  |
| * Responsável Padrão:                  | ·                                        |                                                                                                 |                 |        |         |             |       |  |  |  |
|                                        |                                          |                                                                                                 |                 |        |         |             |       |  |  |  |
|                                        | 2 items er                               | contrados, exibindo todos items.<br>1                                                           |                 |        |         |             |       |  |  |  |
| Usuário 🗢 Nome do Re                   | esponsável para Impressão 🔶 🗘            | <u>Cargo do Responsá</u>                                                                        | vel para Impres | são (  | Res     | ponsável Pa | .drăc |  |  |  |
| C005670 Ana Lucia                      |                                          | Coordenadora                                                                                    |                 |        | Sim     |             |       |  |  |  |
|                                        |                                          | 0 I III I III I                                                                                 |                 |        | N14 -   |             |       |  |  |  |

### 7.2. INTIMAÇÃO

### 7.2.1. CONSULTAR/GERAR OFÍCIO

Nesta parte você, como gerente, poderá fazer as mesmas coisas que o publicador pode fazer e que foram explicadas na seção <u>6.1</u>. A única diferença é que no perfil de gerente você também pode cancelar ofícios de intimação já gerados.

Para cancelar um ofício de intimação, você deve realizar uma consulta para buscar o ofício desejado e selecioná-lo na lista de resultados. Em seguida, clique no botão **Cancelar Ofício** e confirme a operação.

|                  |                                                 |                      |                                       |                       |                |              |           |                 |    | •                  |    |  |
|------------------|-------------------------------------------------|----------------------|---------------------------------------|-----------------------|----------------|--------------|-----------|-----------------|----|--------------------|----|--|
| ' Cam            | pos Obrigatórios                                |                      |                                       | Consultar             | Limpar         | PDF          | F         | Regerar Ofício  |    | Cancelar Oficio    | 0  |  |
| Unio             | dade Administrativa:<br>esponsável:             | SETPOEDC- Secretaria | do Tribunal Pleno, do Órgão f         | Especial e da Seção   | Especializa    | da em Dissi  | ídios (   | Coletivos       |    | Gerar Oficios      |    |  |
| * M:             | atéria Intimada:                                | Despacho             |                                       |                       |                |              |           |                 |    |                    |    |  |
| Núm              | ero do Ofício:                                  |                      | SETPOEDC                              |                       | número / an    | o / unidade) |           |                 |    |                    |    |  |
| Núm              | ero do Processo:                                |                      | · · · · · · · · · · · · · · · · · · · | ] (número / ano - vai | a - trt - seq) |              |           |                 |    |                    |    |  |
| Data             | Ofício:                                         | 🗖 a                  | 🔜 (dd/mm/aaaa)                        |                       |                |              |           |                 |    |                    |    |  |
| Data Publicação: |                                                 | 🔳 a                  | 🔟 (dd/mm/aaaa)                        |                       |                |              |           |                 |    |                    |    |  |
| Situa            | eção do Ofício:                                 | ~                    |                                       |                       |                |              |           |                 |    |                    |    |  |
|                  | 4 items encontrados, exibindo todos items.<br>1 |                      |                                       |                       |                |              |           |                 |    |                    |    |  |
|                  | <u>Número do Ofício</u>                         | ¢                    | <u>Orgão Intimação</u>                |                       | \$             | <u>Tipo</u>  | \$        | <u>Situação</u> | \$ | <u>Data Ofício</u> | \$ |  |
|                  | 1/2009/SETPOEDC                                 | Procuradoria Geral   | l da Fazenda Nacional                 |                       | De             | spacho       |           | Ciente          |    | 26/03/2009         |    |  |
|                  | 2/2009/SETPOEDC                                 | Instituto Nacional ( | de Seguridade Social                  |                       | De             | spacho       | Cancelado |                 |    | 31/03/2009         |    |  |
|                  | 3/2009/SETPOEDC                                 | Procuradoria Geral   | l da Fazenda Nacional                 |                       | De             | spacho       |           | Gerado          |    | 31/03/2009         |    |  |
|                  | 4/2009/SETPOEDC                                 | Procuradoria Geral   | l da Fazenda Nacional                 |                       | De             | spacho       |           | Gerado          |    | 17/04/2009         |    |  |

Exportar para: 🕢 CSV | 🛣 Excel | 🐼 XML

Se a operação for realizada com sucesso, o sistema mostrará uma mensagem de confirmação.

Ofício de Intimação cancelado(a) com sucesso.